## **Table of Contents**

| Panduan VPS Managed Directadmin PusatHosting | <br>1 |
|----------------------------------------------|-------|
| SISTEM DNS                                   | <br>1 |

## Panduan VPS Managed Directadmin PusatHosting

Setelah Vps directadmin anda aktif dan menerima informasi username dan password control panel dari kami, maka beberapa hal yang perlu kami sampaikan adalah sebagai berikut :

## SISTEM DNS

Apabila anda ingin melakukan pointing domain ke VPS pertama anda setting nameserver domain ke

nsl.irza.net ns2.irza.net ns3.irza.net

Selanjutnya silahkan login ke http://client.pusathosting.com/clientarea.php Klik menu Domains → Manage DNS Klik Add Zone dan masukkan nama domain anda di ikuti ip address VPS.

Tunggu sekitar 15-30 menit kemudian test dengan http://intodns.com Jika dibagian www bawah sudah berwarna hijau maka proses pointing suskses.

Selanjutnya coba akses domain via browser. Namun jika masih belum bisa diakses ada kemungkinan masih dalam propagasi, maka itu tunggulah sekitar 1-2jam kedepan dan coba akses kembali kemudian.

From: https://www.pusathosting.com/kb/ - **PusatHosting Wiki** 

Permanent link: https://www.pusathosting.com/kb/panduan-vps?rev=1541806185

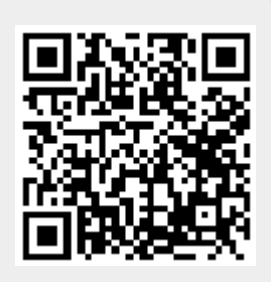

Last update: 2018/11/09 18:29